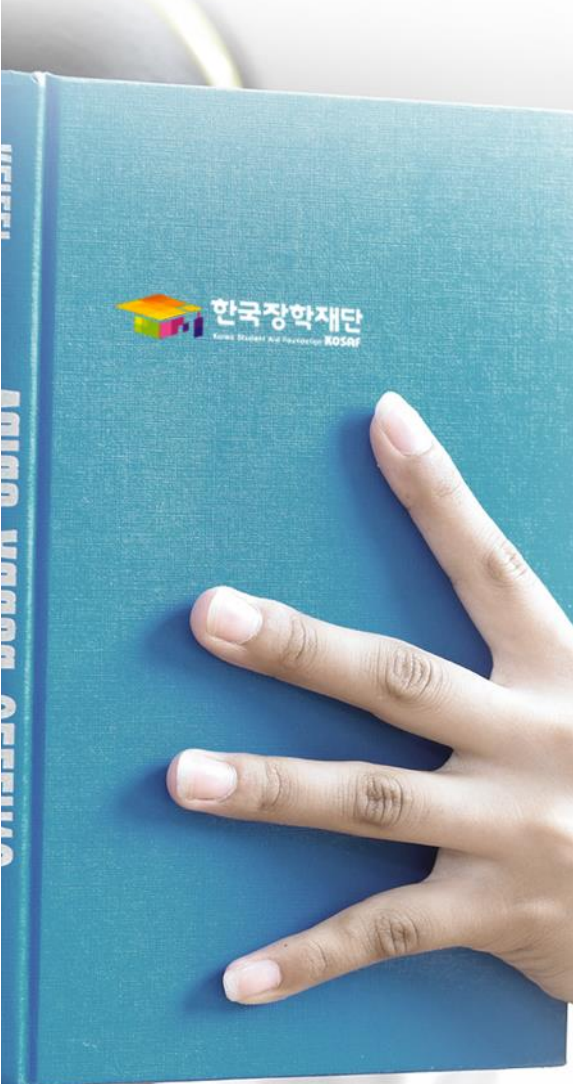

# 가구원동의 절차

## 가구원 동의 절차

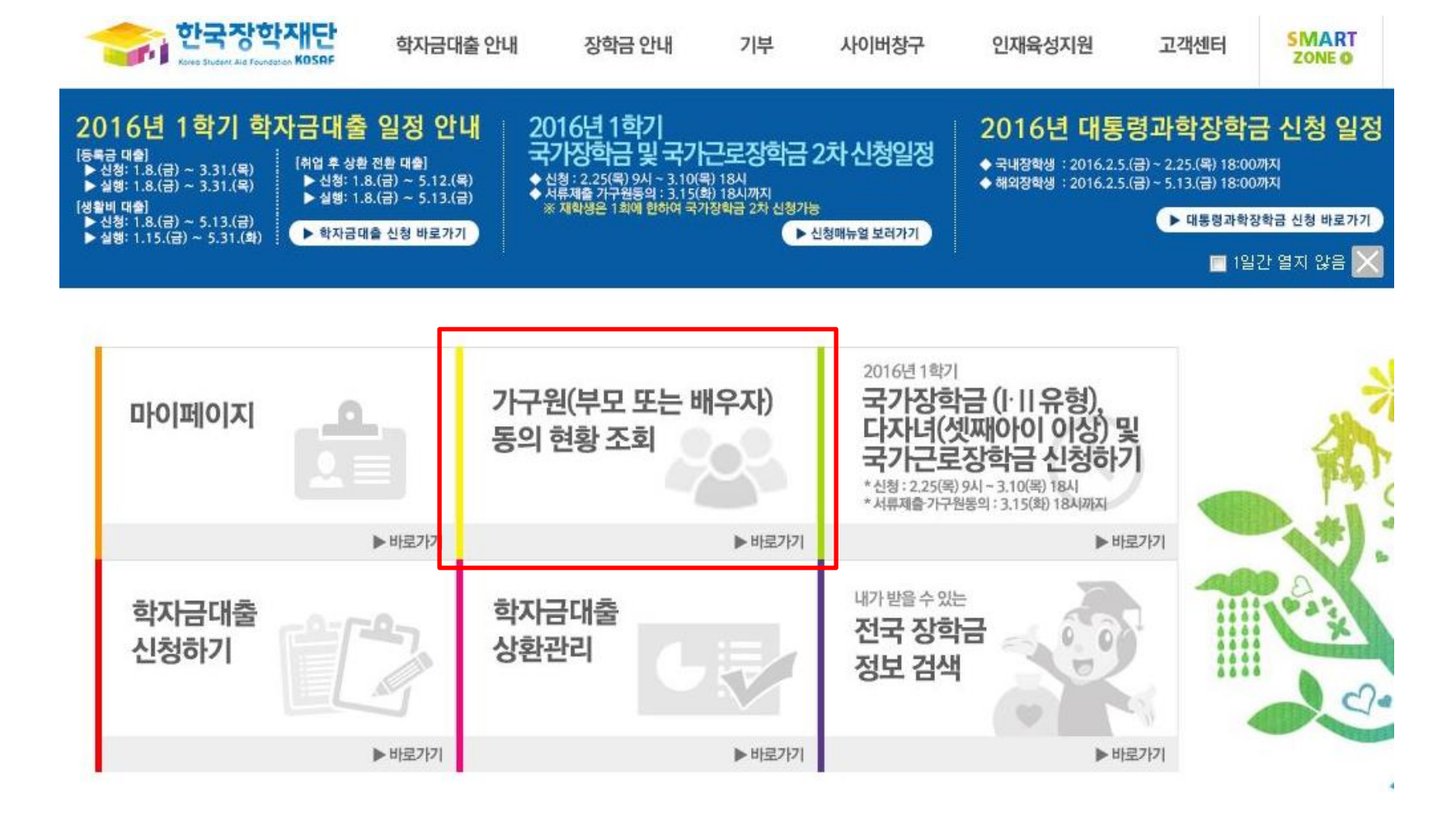

한국장학재단 홈페이지(www.kosaf.go.kr) 접속
 가구원(부모 또는 배우자) 동의 현황 조회 바로 가기 클릭
 ※ 준비사항 : 부모 또는 배우자의 공인인증서 지참

○ 개인정보를 제공하는 사람(대학생의 부·모 또는 배우자) 공인인증서 인증

○ 학자금

○ 개인정보제공 및 약관동의

| ※ 온라인 정보제공 동의가 불가능한 경우 안내사항 바르기기 |  |
|----------------------------------|--|
|                                  |  |
| 지원 소득·재산 확인 정보제공 동의 및 결과조회 클릭    |  |

| 본 절차는 학자금지원 대상자 선정에 필요한 신청자 및 가구원(대학생 특<br>여 가구원(대학생 부·모 및 배우자)의 개인 및 금융정보 등을 한국장학재<br>함)에게 온라인 정보 수집, 이용 및 제공·조회 동의하기 위합입니다. | 한국장학재단<br>Korea Student Ald Foundation KOSAF |
|----------------------------------------------------------------------------------------------------|----------------------------------------------|
| 학자금지원을 받기 위해서는, 한국장학재단 설립 등에 관한 법률 제50조<br>융정보 제공 동의가 필수적으로 선행되어야 하며, 미동의 시에는 소득·재<br>려드립니다.                                  |                                              |
| ▶ 개인정보제공 및 약관동의                                                                                                    | 아드니스크 이용 기(니) 모안로 전 스마트한용 세상로 주 유내폰          |
| 개인정보 수집, 이용 및 제공·조회하는데 동의하시겠습니까?                                                                                              |                                              |
| 예, 동의합니다아니오                                                                                                    |                                              |
| ※ 본인은 위 내용에 동의하며 신청서에 필요한 정보를 누락 없이 사실만!                                                                                      |                                              |
| ▶ 개인정보를 제공하는 사람 (대학생의 부·모 및 배우자)                                                                                              | 인증서 보기 인증서 암호는 대소문자를 구분합니다.                  |
| 성명                                                                                                    | 인증서 삭제 인증서 암호                                |
| 주민등록번호 - 실명확인                                                                                                    | 확인 취소                                        |
| 공인인증서 인증 공연                                                                                                    | 인인증서 안내                                      |

인증서 선택

#### 회원가입 > 로그인 > 아이디/비밀번호찾기 학자금지원 소득·재산

확인 정보제공 동의 및

검색≯

GO >

소득산정방식 안내

궁금하신 내용은 자주묻는

질문을 찾아보세요

결과조회

용어 >

★ FAQ

가구원 동의 절차

사업 이용자

#### Home > 사업 이용자 > 학자금 지원 소득·재산 확인 정보제공 동의

▶ 학자금 지원 소득·재산 확인 정보제공 동의

## 학자금 지원 소득·재산 확인 정보제공 동의 및 결과조회

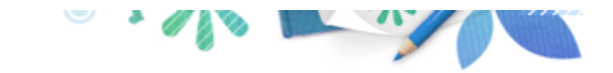

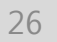

○ [학생신청정보 존재 시] 동의대상자 선택 ☞ 개인정보 및 금융정보 제공 동의박스 체크 ☞ 동의완료(공인인증서) ○ [학생신청정보 미존재 시] 동의대상자 정보 직접입력 ☞ 동의대상자(신청자) 선택 ☞ 개인정보 및 금융정보 제공 동의박스 체크 ☞ 동의완료(공인인증서)

\* 정보제공자(-)의 공인인증서로 동의해야 합니다.

개인성보 제공동의서에 동의 하시겠습니까? 내용확인 □예,동의합니다. □아니오 ▶ 금융정보등(금융·신용·보험정보) 제공동의 금융정보동의 제공동의서에 동의 하시겠습니까? 내용확인 □예,동의합니다. □아니오 동의완료

|   | <mark>동의할 가구 [</mark><br>직접등록한 데 | <mark>H상이 없을 경우 직접 입력 할 수 있습니다</mark><br>이터가 출력되지 않을경우 <b>재조회 버튼</b> 을 | ł.<br>사용하세요.      | 직접등록 재 조회  |
|---|----------------------------------|------------------------------------------------------------------------|-------------------|------------|
|   | ▶ 개인정보書                          | 를 제공받는 사람(학자금지원 신청자(미                                                  | 개학생)) 등록          | 미 동의 삭제    |
|   | 구분                               | 대상자명(학생명)                                                              | 주민등록번호            | 가족 정보제공 동의 |
| _ |                                  | <u>조</u> :                                                             | 회된 결과가 존재하지 않습니다. |            |
|   | ▶ 개인(신용                          | )정보 제공동의 및 조회 동의서                                                      |                   |            |
|   |                                  | 고도이 나에 도이 한 나게 소나까?                                                    |                   |            |

주민등록번호

\* 휴대전화번호

| 회원가입       | >   |
|------------|-----|
| 로그인        | >   |
|            | · · |
| 아이디/비밀번호찾기 | >   |

## 학자금 지원 소득·재산 확인 정보제공 동의 및 결과조회

Home > 사업 이용자 > 학자금 지원 소득·재산 확인 정보제공 동의

이름

≻

검색≯

GO >

\* 전화번호

\* 이메일

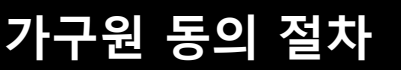

사업 이용자

학자금지원 소득·재산 확인 정보제공 동<u>의 및</u>

소득산정방식 안내

궁금하신 내용은 자주묻는

질문을 찾아보세요

결과조회

용어 >

★ FAQ

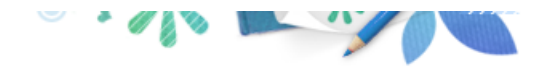

### 소득산정방식 안내

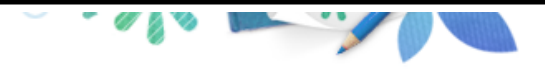

#### 사업 이용자 회원가입 ≻ 로그인 ≻ 아이디/비밀번호찾기 > 학자금지원 소득·재산 ≻ 확인 정보제공 동의 및 결과조회 소득산정방식 안내

## 소득산정방식 안내

Home > 사업 이용자 > 소득산정방식 안내

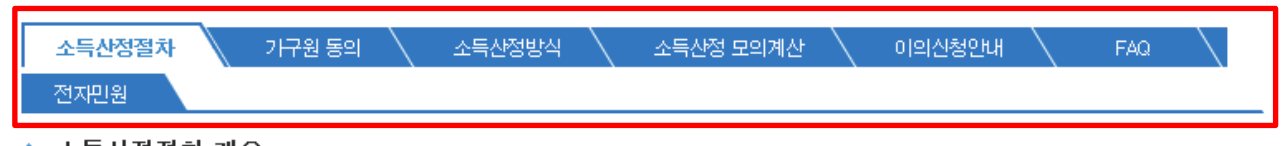

#### 소득산정절차 개요 ٠

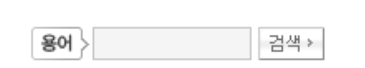

| TAQ           |      |
|---------------|------|
| 궁금하신 내용은 자주묻는 | 00.  |
| 질문을 찾아보세요     | GO > |

| 기존 건강보험료 부과 정보상 소득, 금융자산(부채) 등의 파악이 제한되어 정확한 소득분위 산정 한계가 있 | !었으나 - |
|------------------------------------------------------------|--------|
| 2015년부터 보건복지부가 운영하는 사회보장정보 시스템 활용 하여 소득수준 파악               |        |

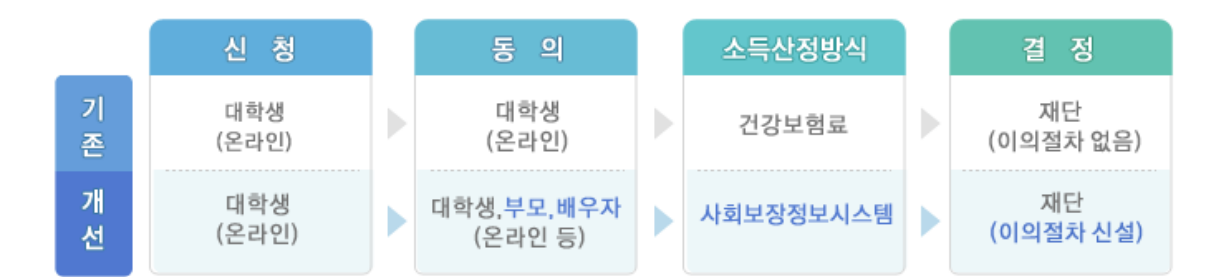

#### ♦ 신청

▪ 한국장학재단 홈페이지(http://www.kosaf.go.kr)에서 온라인 신청 (기존과 동일)

- 동의
- 학자금지원을 위해서는 대학생외 가구원(부모 또는 배우자)의 정보제공 동의가 필수
- \* 국가장학금, 학자금대출(학부생에 한함), 국가근로장학금, 사랑드림장학금, 농어촌출신 대학생 학자금융자\*
- \* 농어촌출신 대학생 학자금융자의 경우, 농어업에 종사하지 않고 농어촌지역에 6개월(180일)이상 단순거주하는 학부모의 자녀(대학생)에 한함

#### 가구원 동의 페이지 바로가기

28

### ○ [한국장학재단 홈페이지]-[사이버창구]-[소득분위]-[소득산정방식 안내]에서 소득산정절차 및 자세한 사항 확인 가능

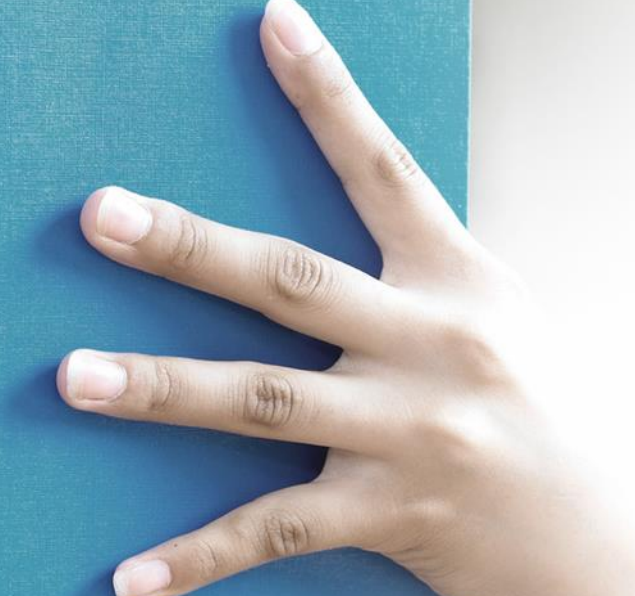

한국장학재단

## 서류제출 방법(대상자)

### 국가장학금 서류제출 (홈페이지 업로드)

>

>

>

>

>

>

>

>

>

5

검색≯

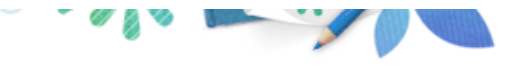

Cyber counter 사이버창구

장학/대출 신청

학자금대출 신청

장학금신청

서류제출 ・ は 売 加 査 荷 客 학자금대 출관리

이중지원

장학금관리

소득분위

용어 >

장학금환수관리

학자금대출 사후관리

WEST 재정지원 관리

Home > 사이버창구 > 서류제출 > 서류제 출현 황

서류제출현황

2016 년 1 학기 서류제출 현황

| 구분      | 제출이 필요한 서류  | 제출한 서류 | 서류제출일 | 최종완료<br>여부  | 서류처리<br>예정일 | 제출서류<br>보기 |
|---------|-------------|--------|-------|-------------|-------------|------------|
| 공통 필수서류 | 본인의 혼인관계증명서 | 제출대상   | -     | 필수서류<br>미제출 | -           | -          |
| 공통 선택서류 | 기초생활수급자 증명서 | -      | -     | 행정정보<br>확인중 | -           | _          |
|         | 장애인 증명서     | -      | -     | 행정정보<br>확인중 | -           | -          |

#### ※ 필수서류 및 선택서류 제출 대상자 여부는 '신청 1일~2일(휴일제외) 후에 확인'하실 수 있으며, 최종완료여부에'필수서류완 료', '선택서류완료', 시. 서류확인이 완료된 것이므로 해당 서류를 제출하지 않으셔도 됩니다.

- '제출대상' 또는 제출한 서류가 '부적격'일 경우, 제출해야 할 서류를 정확히 제출해주시기 바랍니다.

#### ※ 선택서류의 경우 보건복지부를 통해 자격확인이 진행 되므로 제출하실 필요 없습니다. -단, 차상위 본인부담경감대상자의 경우는 제출을 하셔야 심사가 진행되오니 유의하시기 바랍니다.

※ 동일 학기의 서류제출은 신청상품 구분 없이 한 번만 하시면 됩니다.

※ 단, 대학원생은 제출서류가 없습니다.

※ 다자녀가구 증빙서류 : (미혼) 부 또는 모 명의 가족관계증명서, (기혼) 본인 명의 가족관계증명서

※ 다문화가족 기본서류 : 가족관계증명서 - 단, 귀화자인경우 기본증명서, 제적등본 제출바랍니다.

※ 모든 서류는 학생의 학자금신청일 전 1개월부터 발급된 서류만 인정합니다. (인터넷 및 무인발급기 발급 서류도 인정)

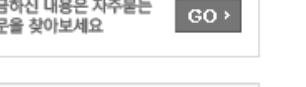

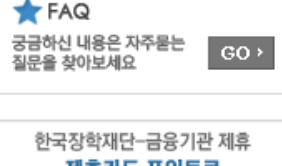

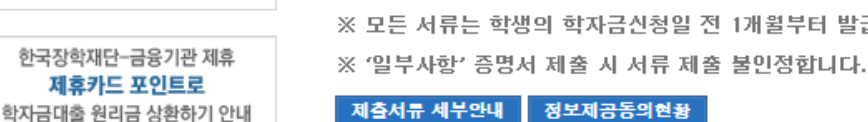

제출서류 세부안내 정보제공동의현황

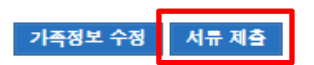

- 서류제출대상자 확인
- 홈페이지 서류제출 : [사이버창구]-[서류제출]-[서류제출현황]-우측 하단 "서류제출" 클릭 후 해당 서류 파일 업로드 〇 다자녀 가구 증빙 서류(제출대상자 서류 제출)
  - 미혼의 경우 본인의 형제가 3명 이상(부 또는 모 명의 가족관계증명서 제출)
  - 기혼의 경우 본인의 자녀가 3명 이상(본인 명의 가족관계증명서 제출)

## 국가장학금 서류제출 (홈페이지 업로드)

>

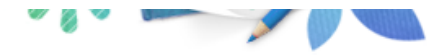

| Cyber c | ounter |
|---------|--------|
| 사이      | 버창구    |

장학/대출 신청

Home > 사이버창구 > 서류제출 > 서류제출현황

서류제출현황

| 학자금대출 신청                      | >             |                                                           | ĺ                             | 🥖 신청현황 > 서류제를                             | - Internet Explorer          | - 0 💌                         |  |  |
|-------------------------------|---------------|-----------------------------------------------------------|-------------------------------|-------------------------------------------|------------------------------|-------------------------------|--|--|
| 장학금신청                         | >             | ◆ 2016 년 1 학                                              | 횡 ◆ 서류제출                      |                                           |                              |                               |  |  |
| 서류제출                          | >             |                                                           |                               |                                           |                              |                               |  |  |
| ·서류제출현황                       |               | 구분                                                        | 제출이 필요한                       | 이름                                        |                              | 주민등록번호                        |  |  |
| 학자금대출관리                       | >             | 공통 필수서류                                                   | 본인의 혼인관계.                     | 신청학기                                      | 2016년 1학기                    | 신청일자                          |  |  |
| 이중지원                          | >             |                                                           |                               | ▶ 서류제출                                    |                              |                               |  |  |
| 학자금대출 사후관리                    | >             | 기초생활수급자                                                   |                               | <b>人</b><br>コミルかくユロ :                     | · 류종류                        | 파일첨부                          |  |  |
| 장학금관리                         | >             | 농동 신역세류                                                   | 장애인 증명                        | 지오·8월구립자 7                                | 5 8 4 1                      | <u> </u>                      |  |  |
| 장학금환수관리                       | >             |                                                           |                               | 보인의 혼인관계                                  | 5명서                          | 찾아보기                          |  |  |
| WEST 재정지원 관리                  | >             | ※ 필수서류 및 선택<br>료', '선택서류완료                                | 백서류 제출 대상자 (<br>', 시. 서류확인이 온 | 2                                         |                              |                               |  |  |
| 소득분위                          | >             | -'제출대상' 또는                                                | -'제출대상' 또는 제출한 서류가 '부직        |                                           | · 첨부파일의 최대 용량은 2MB이내만 가능합니다. |                               |  |  |
|                               |               | ※ 선택서류의 경우 보건복지부를 통해<br>-단, 차상위 본인부담경감대상자의 경              |                               | H. · [사상위계층] 확인 정법서류 > ] 제출서류 세부안내 ><br>같 |                              |                               |  |  |
| <b>용어</b> > 2                 | 넘색≯           | ※ 동일 학기의 서류                                               | 류제출은 신청상품 두                   |                                           |                              | 저장 닫기                         |  |  |
|                               |               | ※ 단, 대학원생은 ;                                              | 테출서류가 없습니다                    |                                           |                              |                               |  |  |
| 🛧 FAQ                         |               | ※ 다자녀가구 증빙                                                | 서류 : (미혼) 부 또                 |                                           | E-100-0 (*                   |                               |  |  |
| 궁금하신 내용은 자주묻는 GC<br>질문을 찾아보세요 | ) <b>&gt;</b> | ※ 다문화가족 기본서류 : 가족관계증명서<br>- 단, 귀화자인경우 기본증명서, 제적등본 제출바랍니다. |                               |                                           |                              |                               |  |  |
|                               |               | ※ 모든 서류는 학생                                               | 방의 학자금신청일 전                   | 1개월부터 발급                                  | 급된 서류만 인정                    | [합니다. (인터넷 및 무인발급기 발급 서류도 인정) |  |  |
| 한국장학재단-금융기관 제휴<br>제호카드 포인트로   | -             | ※ '일부사항' 증명/                                              | 너 제출 시 서류 제출                  | 불인정합니다.                                   |                              |                               |  |  |
| 학자금대출 원리금 상환하기 안              | 안내            | 제출서류 세부안내                                                 | 정보제공동의현황                      |                                           |                              | 가족정보 수정 서류 제출                 |  |  |

- 서류제출대상자 확인
- 홈페이지 서류제출 : [사이버창구]-[서류제출]-[서류제출현황]-우측 하단 "서류제출" 클릭 후 해당 서류 파일 업로드
   다자녀 가구 증빙 서류(제출대상자 서류 제출)
  - 미혼의 경우 본인의 형제가 3명 이상(부 또는 모 명의 가족관계증명서 제출)
  - 기혼의 경우 본인의 자녀가 3명 이상(본인 명의 가족관계증명서 제출)

## Ū€

국가장학금 서류제출 (모바일 업로드)

|                                    | mi 하구고가하가구버드가<br>정보마당 | e 15<br>~ | hac 고아이즈서 긴 가이<br>인증서비밀번호를 입력하세요. |  |
|------------------------------------|-----------------------|-----------|-----------------------------------|--|
|                                    | 재단소개                  | ~         | 주민번호                              |  |
|                                    | 학자금대출                 | ~         | -                                 |  |
|                                    | 신용회복조회                | ~         | 비밀번호                              |  |
|                                    | 장학금                   | ~         |                                   |  |
|                                    | 근로장학                  | ~         | 확인                                |  |
| Korea Student Aid Foundation KOSAF | 다문화 멘토링 장학            | ~         |                                   |  |
|                                    | 인재육성지원                | ~         |                                   |  |
|                                    | 서류제출                  | ^         |                                   |  |
|                                    |                       |           |                                   |  |
|                                    | 서류제출<br>내역            |           |                                   |  |
|                                    | 마이페이지                 | ~         |                                   |  |

①한국장학재단 앱 설치
②서류제출> 서류제출내역

③ 로그인

#### ④ 파일찾기 및 등록완료

○ 모바일 업로드 : [한국장학재단 모바일 앱]-[서류제출]에서 파일 업로드